## ① ログイン

## https://pascal.info-mapping.com/webservices/p4m/

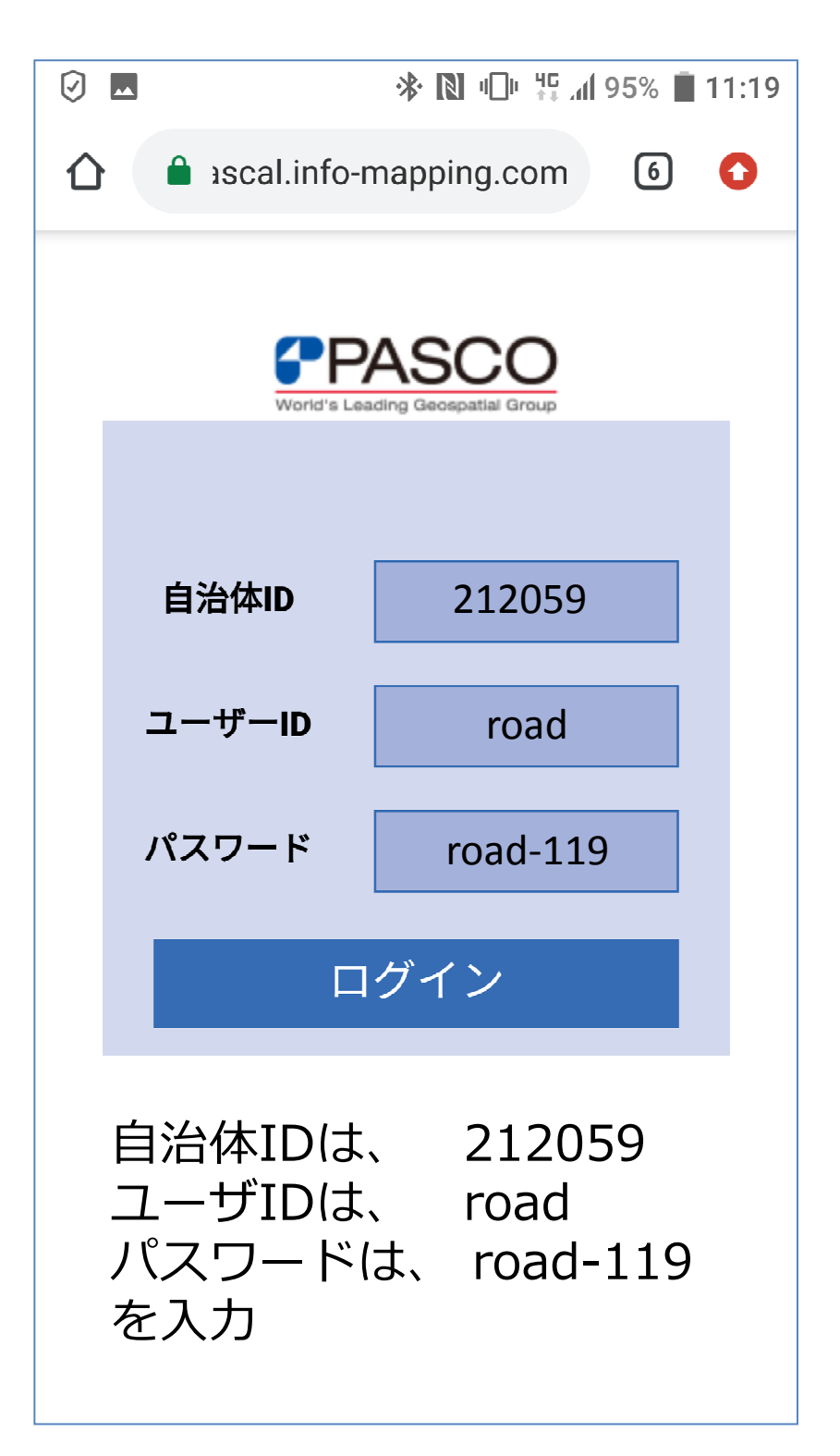

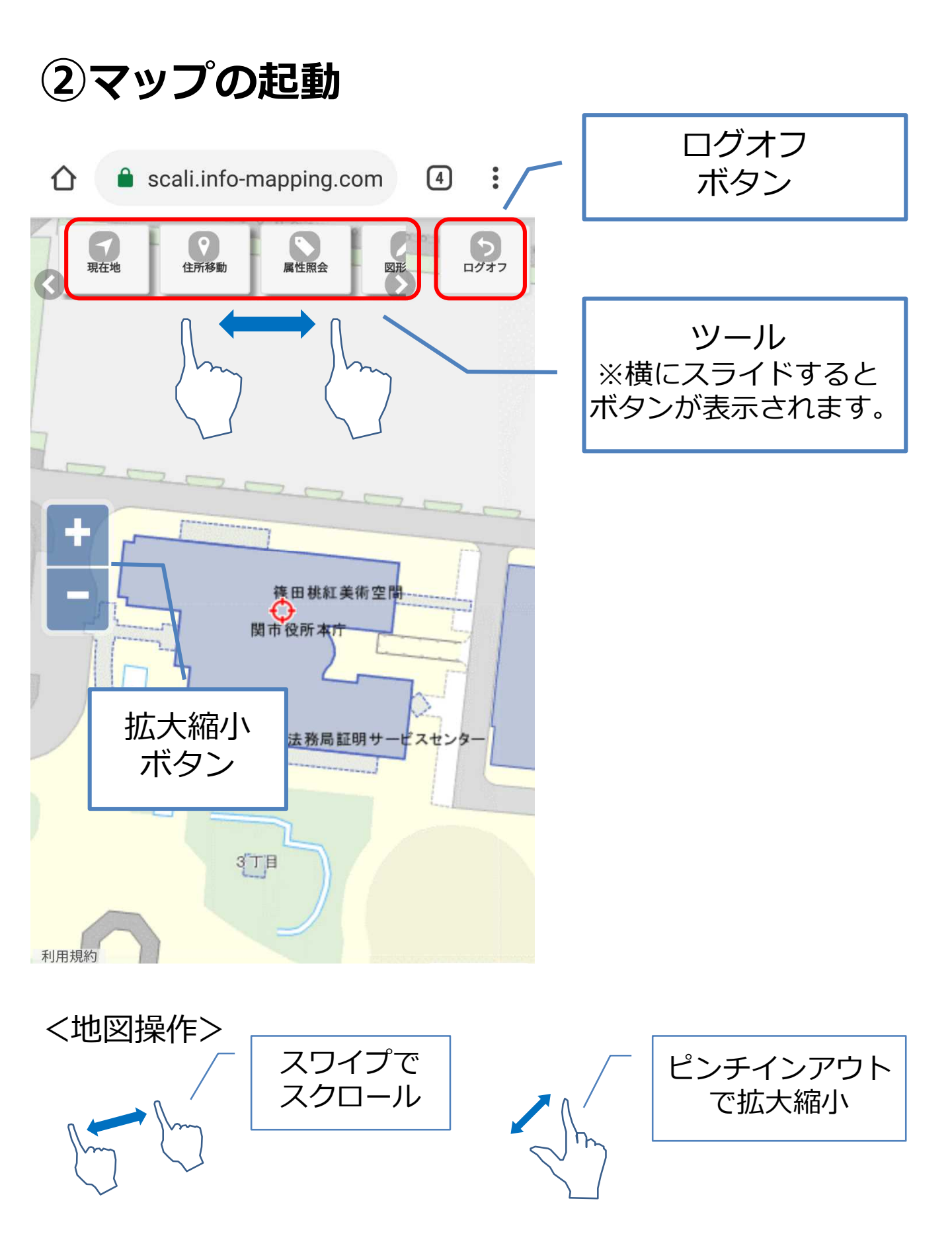

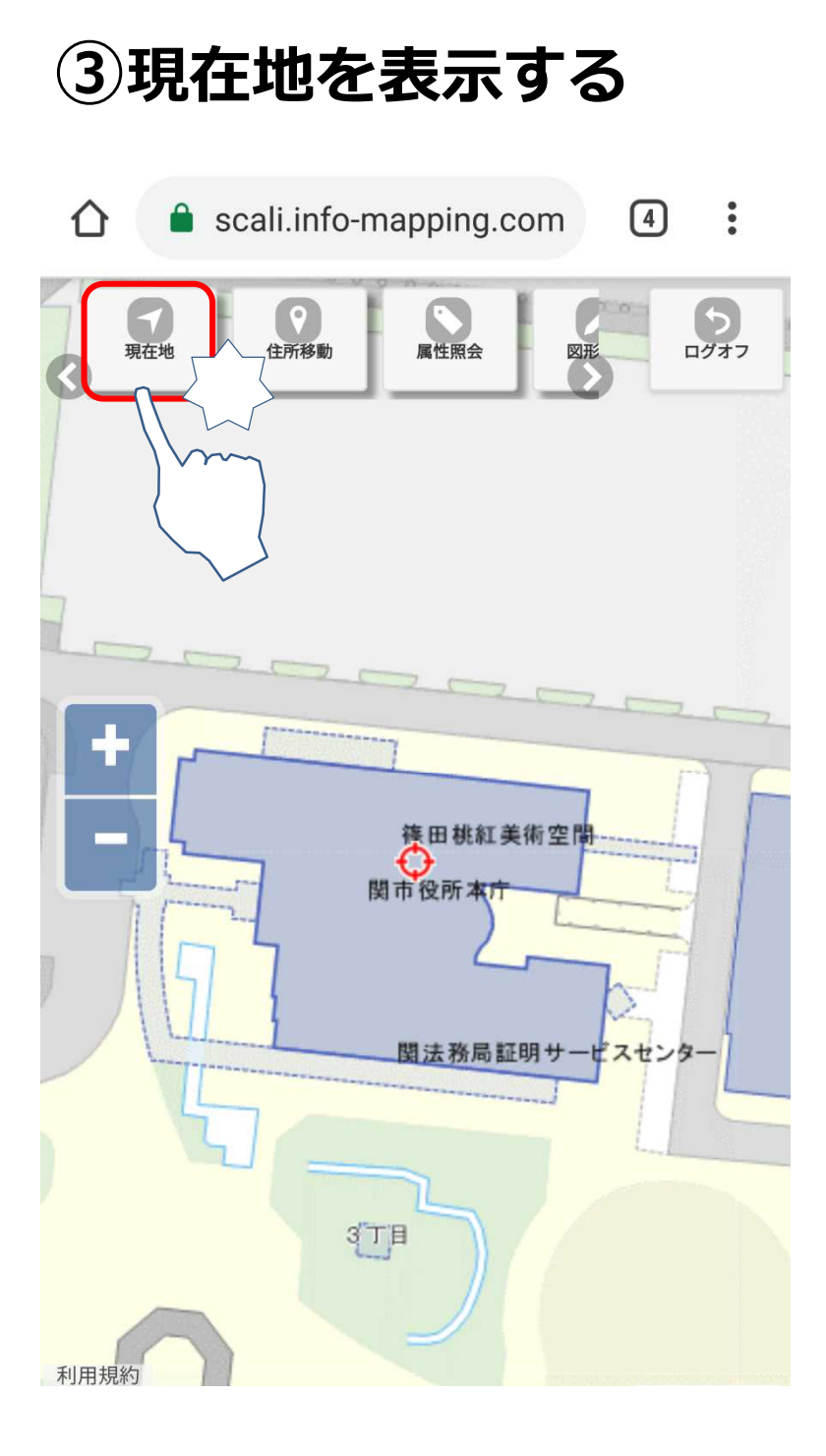

「現在地ボタン」を タップし、地図を現在 地付近へ移動させます。

※スマートフォンのGPS 機能をONにしておく必要 があります。

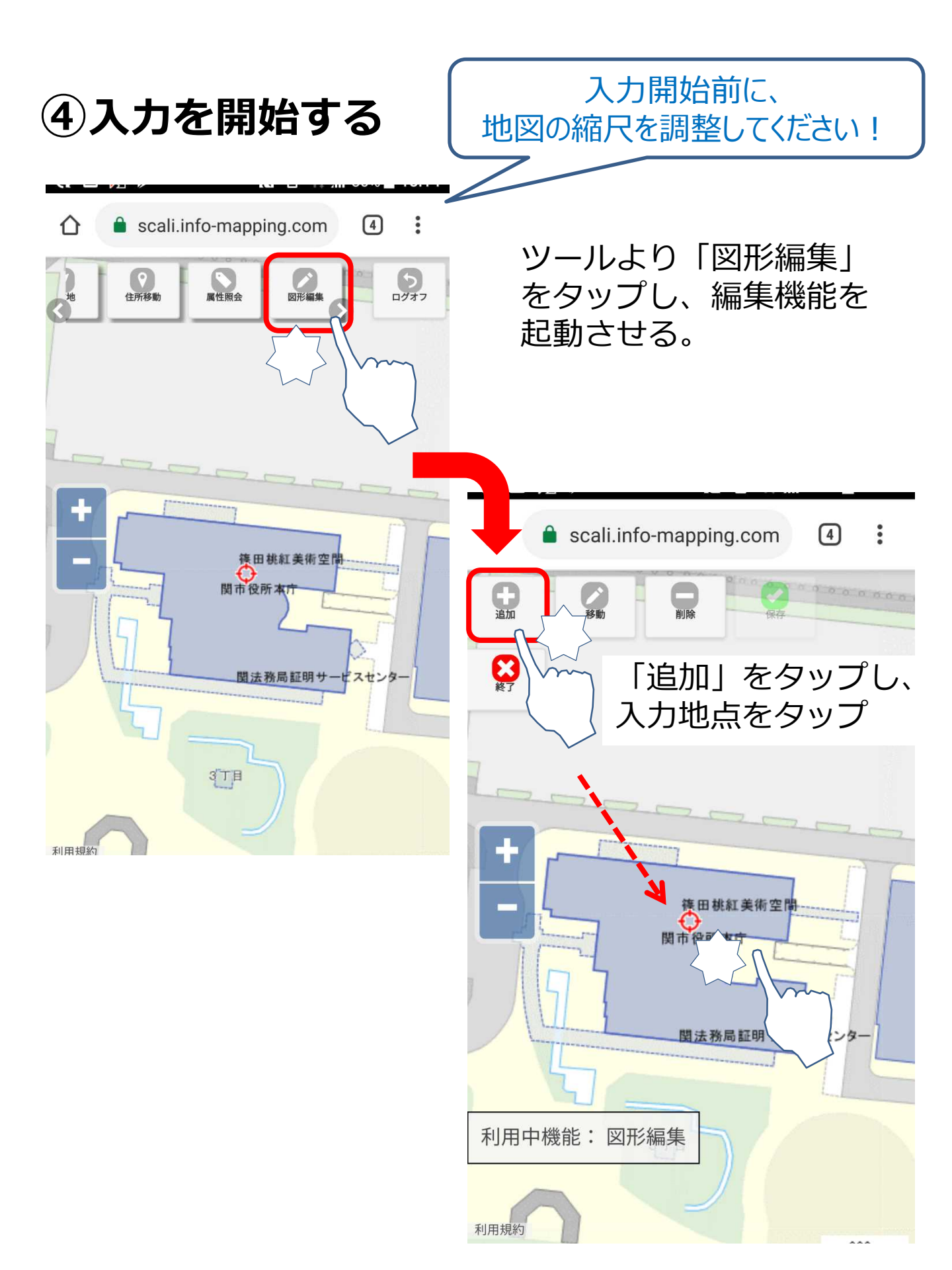

## ⑤情報を入力する

情報入力画面にて必要な情報を入力します。

|                                                                                                    | 仚     | scali.info-mapping.com                     |            |
|----------------------------------------------------------------------------------------------------|-------|--------------------------------------------|------------|
| <ul> <li></li></ul>                                                                                                    | 自通加   | 属性入力                                       |            |
| <ul> <li>♪ F ゴ リ1</li> <li>道路危険箇所</li> <li></li></ul>                                                                                                    | () 取消 | 基本属性ファイリング                                 |            |
| <ul> <li>★</li> <li>★</li> <li>★<td>7</td><td>カテゴリ1<br/>道路危険箇所   くの</td><td>投稿日時を入力</td></li></ul> | 7     | カテゴリ1<br>道路危険箇所   くの                       | 投稿日時を入力    |
| ★ 前日(必須)   カテゴリ2(必須)   カテゴリ2選択   少病者コメント(254文字まで)   ・ ・ ・ ・ ・ ・ ・ ・ ・ ・ ・ ・ ・ ・ ・ ・ ・ ・ ・                                                                                                    | L     |                                            | ·          |
| <ul> <li>カテゴリ2 (必須)</li> <li>カテゴリ2選択 ○</li> <li>投稿者コメント (254文字まで)</li> <li>→完了 ② 閉じる</li> <li>利用中機能: 図形編集</li> </ul>                                                                                                    | +     | 投稿日(必須)                                    | カテゴリ2から    |
| <ul> <li>カテゴリ2選択</li> <li>         投稿者□メント(254文字まで)     </li> <li>         受売了     <li>         受問じる     </li> <li>         利用中機能:図形編集     </li> </li></ul>                                                                                                    |       | カテゴリ2 (必須)                                 | 投稿内谷を選択    |
| 投稿者コメント(254文字まで)                                                                                                    |       | カテゴリ2選択 💽                                  |            |
| ● 予定 2000 100 100 100 100 100 100 100 100 10                                                                                                    |       | 投稿者コメント (254文字まで) ター                       | 「その他」を選択した |
| 利用中機能:図形編集                                                                                                    |       | ○完了  ○  ○  ○  ○  ○  ○  ○  ○  ○  ○  ○  ○  ○ | 場合にコメントを記入 |
|                                                                                                    | 利用    | 中機能:図形編集                                   |            |

※「完了」ボタンは、写真撮影後にタップします。

⑥写真を撮影する

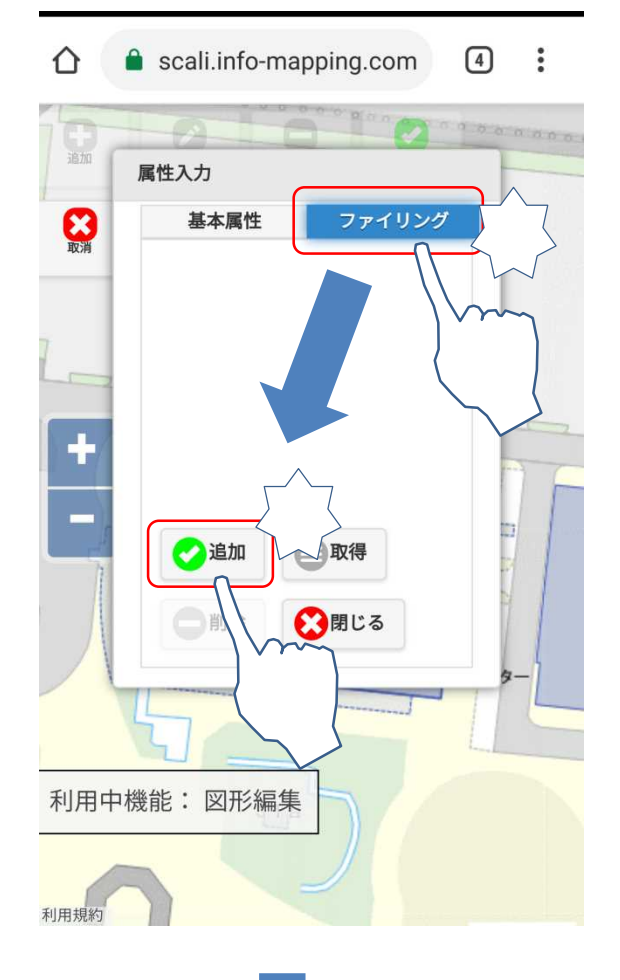

ファイリングタブを タップする。

追加ボタンをタップし、 「ファイルを選択」から カメラを起動。

※カメラの操作は、端末の機種 ごとに操作が違います。

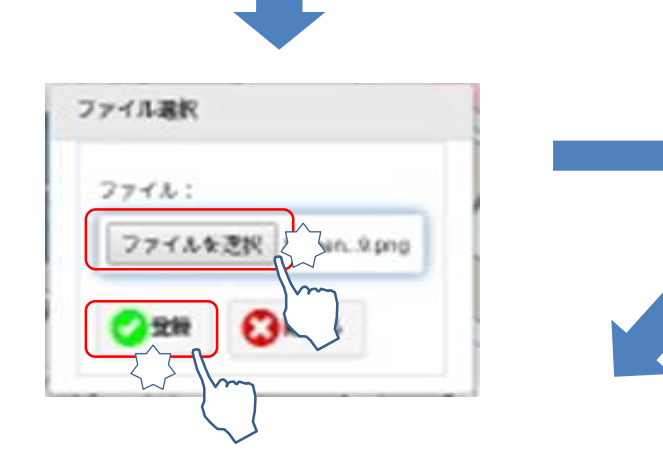

写真撮影後、「登録」ボタン をクリックする。

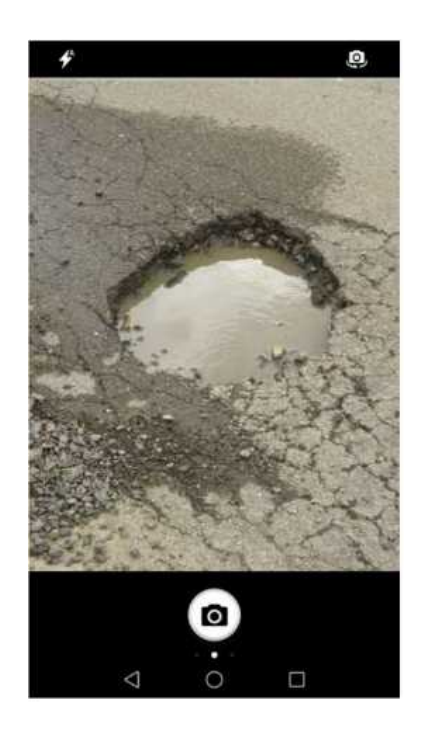

## ⑦情報・写真登録を完了する

「基本属性」タブをタップ。

|                  | -17 (12) (12)  |
|------------------|----------------|
| 基本雇性             | ファイリング         |
|                  | ~~~ ·          |
| ×0×0×            |                |
| カテゴリ2退           |                |
|                  |                |
| 没稿日              |                |
| 年 /月/日:          |                |
| 9稿者コメント(254文字まで) |                |
|                  |                |
|                  |                |
| 对応日              |                |
| 年 /月/日:          |                |
| - <i>1131</i> H  | -              |
|                  |                |
|                  |                |
|                  |                |
| m                | · FILL A SPECK |

情報入力、写真登録が終わったら、 「完了」ボタンをクリックします。

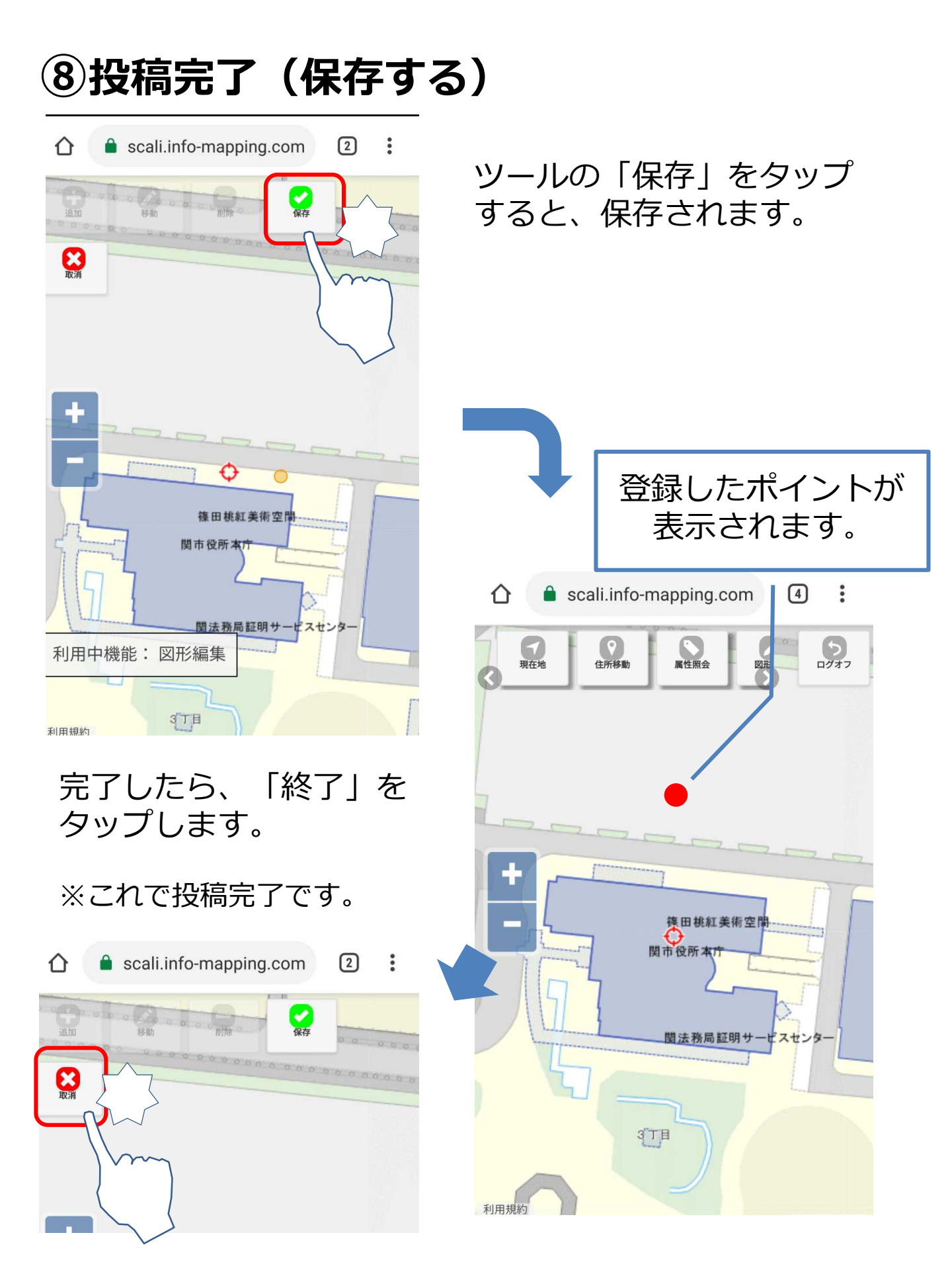

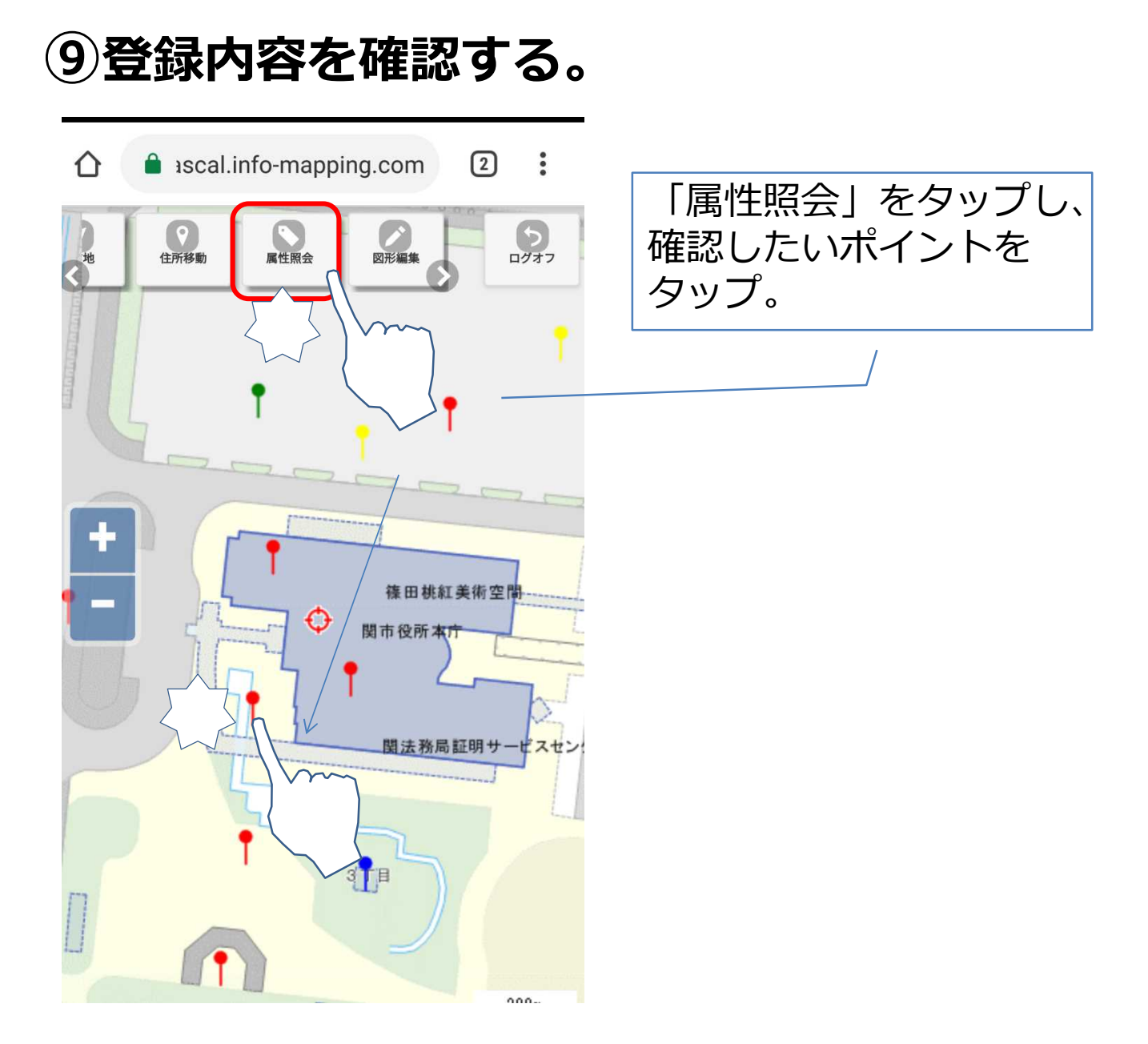

※既存のレイヤの情報を更新する場合は、表示された 入力ウィンドにて、更新します。 入力から保存までの操作は、⑤~⑧の操作と同じです。

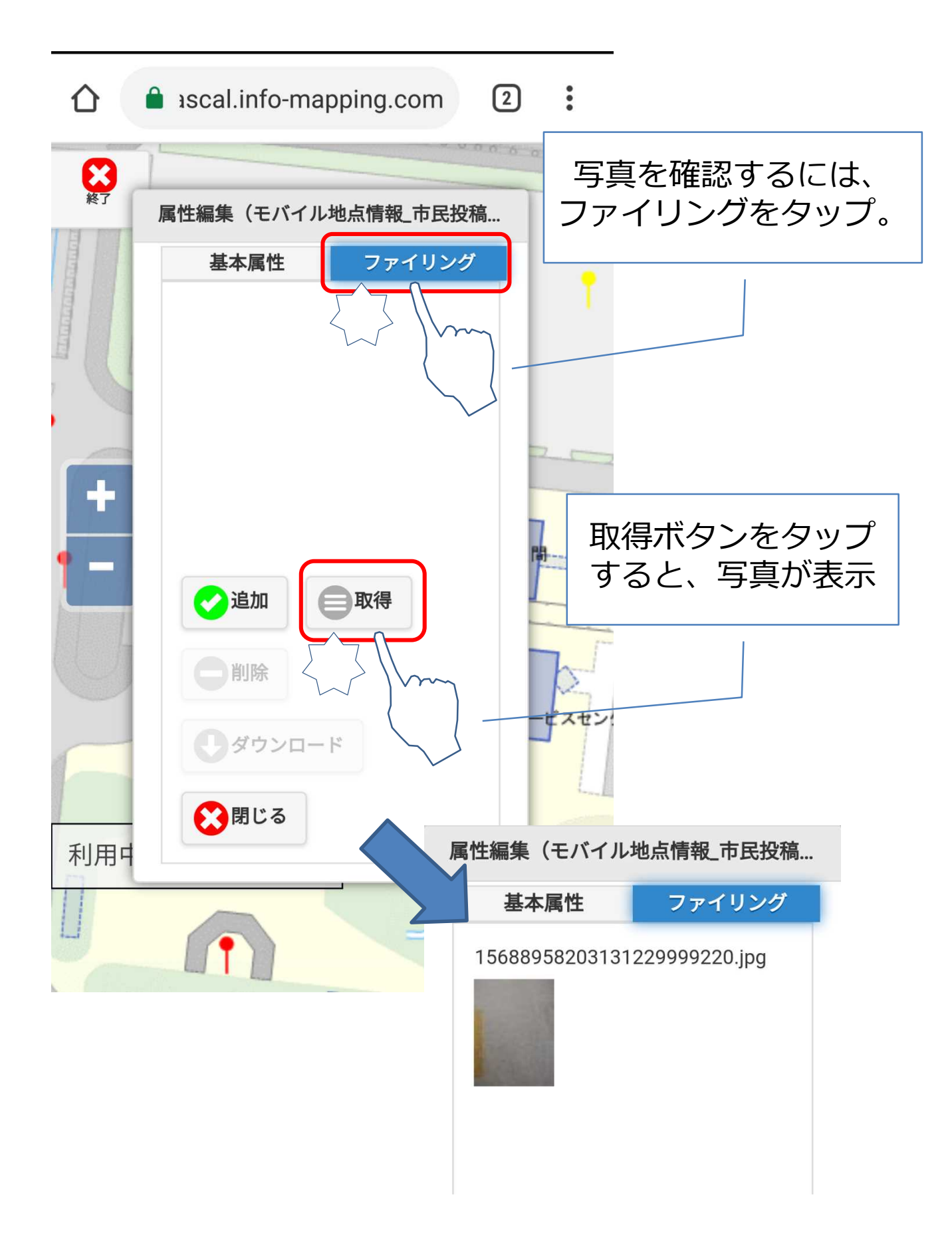

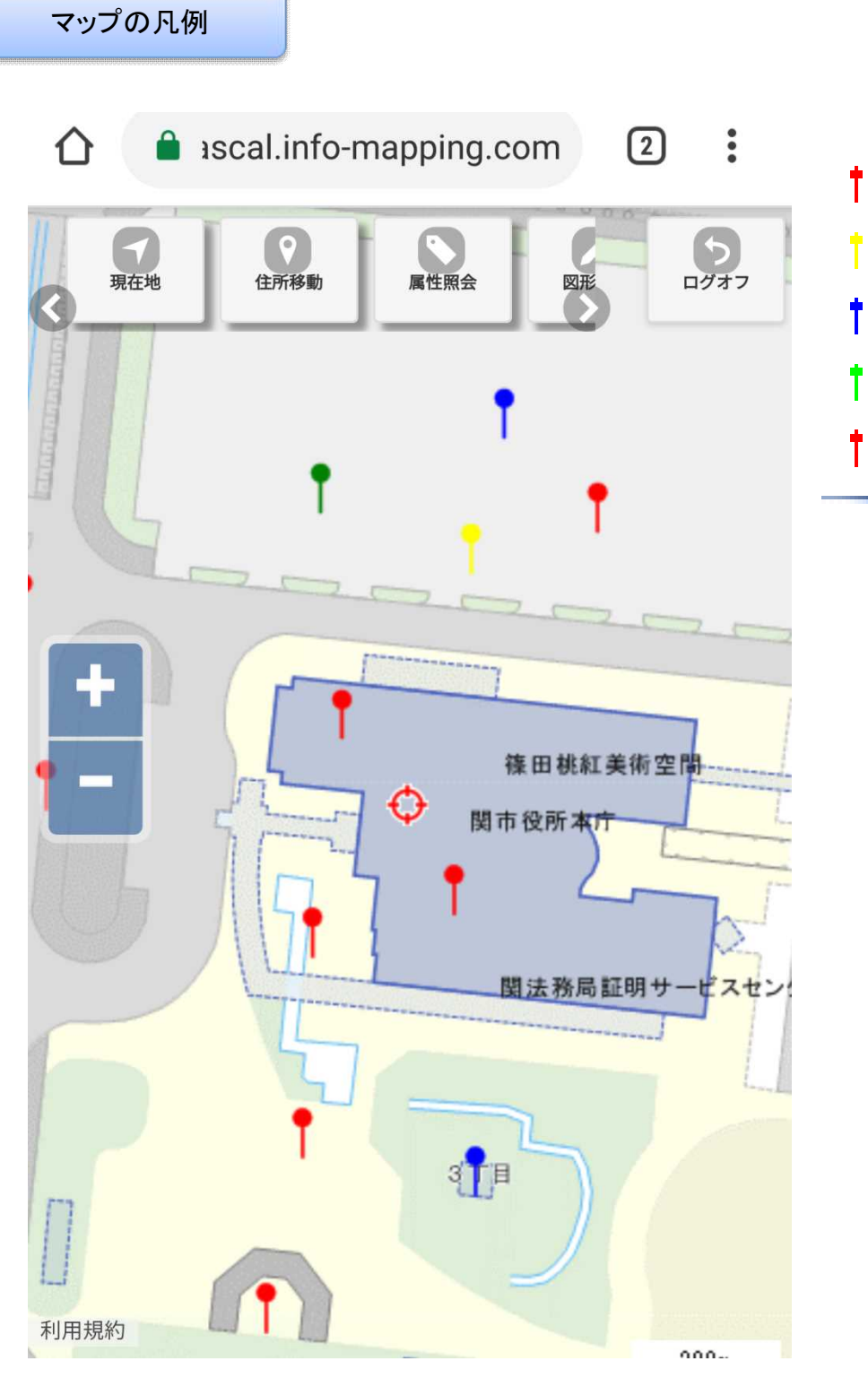

1.投稿 2.受付済 3.対応中 4.対応済 その他